### PREMESSA

Le istruzioni che seguono si riferiscono a questi 3 modelli di Business Key (nel prosieguo: BK)

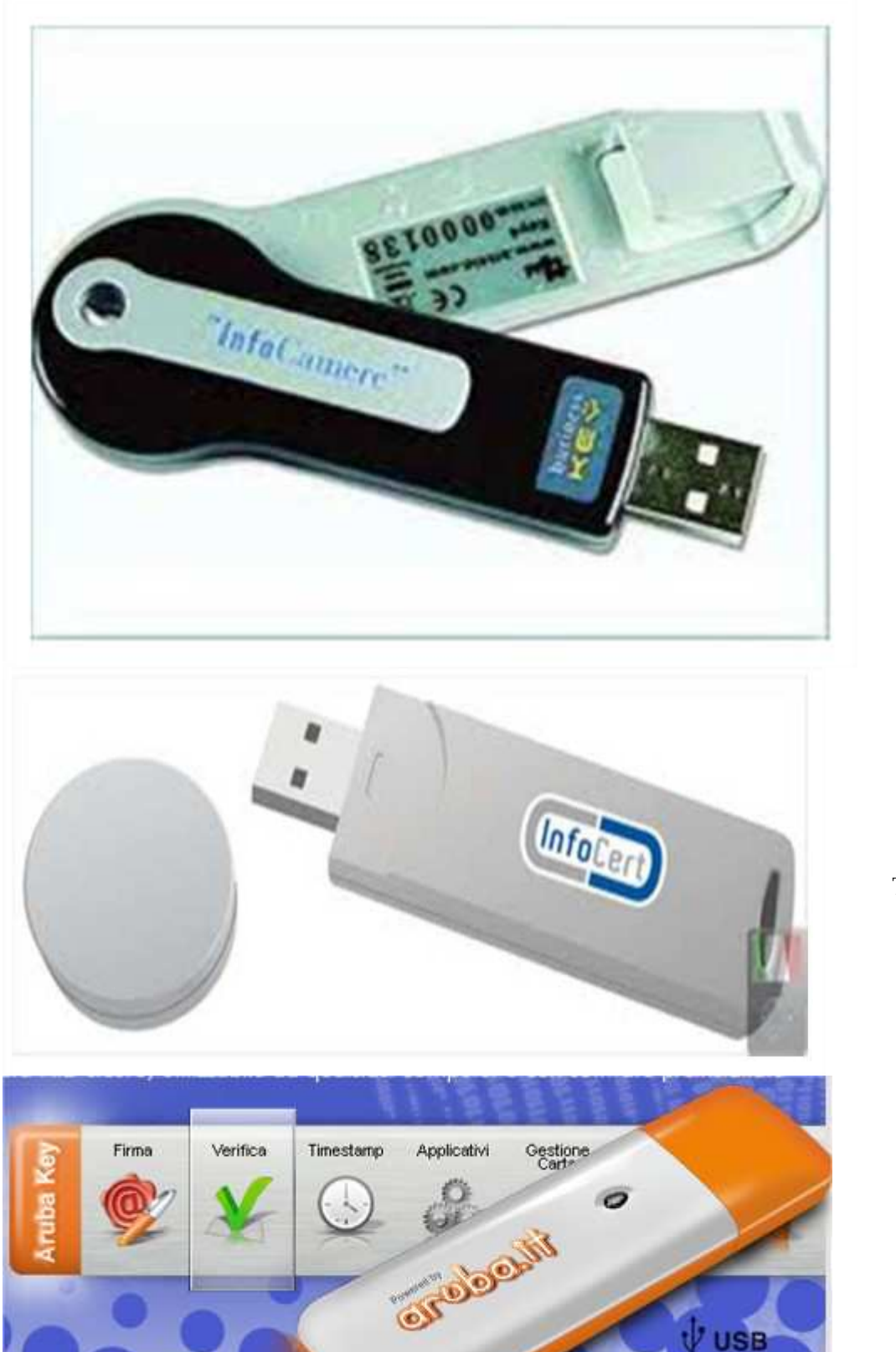

modello **COLTELLINO** 

modello TAPPOTONDO

ARUBAKEY

2 realizzato da: avv. Andrea Castellarin - rev. 1 del 23.06.14 RIPRODUZIONE CON QUALSIASI MEZZO VIETATA

SB

#### VADEMECUM per risolvere da sé alcune comuni problematiche con BK, Consolle Avvocati e mondo circostante

# impossibile accedere al PDA - errore SSL

| Errore caricamento pagina                                                                                                    |                                                                                                    |     |        |
|----------------------------------------------------------------------------------------------------|----------------------------------------------------------------------------------------------------|-----|--------|
| Intersection of the section of the section of th |                                                                                                    | ☆▼C | 🛃 - Go |
|                                                                                                    | Connessione sicura non riuscita<br>Si è verificato un errore durante la connessione a<br>pordenone.fvg.consiglioordineavvocati.it.<br>Il peer SSL non è stato in grado di negoziare un insieme di parametri di<br>sicurezza accettabile.<br>(Codice di errore: ssl_error_handshake_failure_alert)<br>• La pagina che si sta cercando di visualizzare non può essere mostrata in quanto non è<br>possibile verificare l'autenticità dei dati ricevuti.<br>• Contattare il responsabile del sito web per informarlo del problema. In alternativa,<br>utilizzare il comando disponibile nel menu per segnalare un sito non funzionante.<br>Improve |     | X      |

NB si tratta di un errore molto comune con due causa particolarmente frequenti:

- 1) la BK viene collegata al un computer e riceve una lettera di unità diversa da quella precedentemente avuta, con cui tutto funzionava bene (avviene ad es. quando si cambia la porta USB di collegamento)
- 2) la BK va in crash e viene reinstallato il software, cancellando e sostituendo anche la cartella BROWSER (che invece andrebbe conservata se il browser funzionava bene)

#### SOLUZIONE

Dal menu di Firefox cliccare su strumenti\opzioni...

| 🕹 Errore caricamento pagina - Mozil                                     | la Firefox                                                                                                  |                  |
|-------------------------------------------------------------------------|----------------------------------------------------------------------------------------------------|------------------|
| <u>Eile M</u> odifica ⊻isualizza <u>C</u> ronologia S <u>e</u> gnalibri | Strumenti Aiuto                                                                                             |                  |
| 4. Errore caricamento pagina +                                          | Download Ctrl+3                                                                                             |                  |
| 🗲 🕘 https://pordenone.fvg.consiglioordineavvocati.                      | Componenti <u>aggi</u> untivi Ctrl+Maiusc+A<br>Configurazione di Sync                                       | -                |
|                                                                         | Lingue                                                                                                    | *                |
|                                                                         | Svil <u>u</u> ppo web<br><u>I</u> nformazioni sulla pagina                                                  | •                |
|                                                                         | Avvia <u>N</u> avigazione anonima Ctrl+Maiusc+P<br>Canc <u>e</u> lla la cronologia recente Ctrl+Maiusc+Canc | non riusci       |
|                                                                         | Opzioni                                                                                                    | Inte la connes   |
|                                                                         | pordenone.fvg.consiglioo                                                                                    | dineavvocati.it. |

### VADEMECUM per risolvere da sé alcune comuni problematiche con BK, Consolle Avvocati e mondo circostante

nella scheda 'opzioni' che si apre cliccare in alto a dx su 'avanzate'..

|                                         |                              | 一支                                    |                                     | pd/     |           | Õ    | Ø.        |
|-----------------------------------------|------------------------------|---------------------------------------|-------------------------------------|---------|-----------|------|-----------|
| Generale                                | Schede                       | Contenuti                             | Applicazioni                        | Privacy | Sicurezza | Sync | Avanzates |
| A                                       |                              |                                       |                                     | 10 m    |           |      |           |
| Qu <u>a</u> ndo s                       | i avvia Firefi               | ox: Mostra                            | una pagina vuo                      | ita     |           | *    |           |
| Qu <u>a</u> ndo s<br>Pagi <u>n</u> a in | i avvia Firef<br>iziale: Pag | <b>iox:</b> Mostra<br>Jina iniziale d | una pagina vuo<br>I Mozilla Firefoi | ita     |           | ~    |           |

e selezionare il tab 'cifratura'....

|            |                 | - D             |                  | 60            |               | 0    | iĝ:      |
|------------|-----------------|-----------------|------------------|---------------|---------------|------|----------|
| Generale   | Schede          | Contenuti       | Applicazioni     | Privacy       | Sicurezza     | Sync | Avanzate |
| enerale P  |                 | namenti Cif     | ratura           |               |               |      |          |
|            | ete Aggioi      | namenu   or     | hr               |               |               |      |          |
| Protocoll  | 6               |                 | 5.87.9           |               |               |      |          |
| 🔽 Usa S    | 6SL <u>3</u> .0 |                 |                  | 🔽 Usa TL      | S <u>1</u> .0 |      |          |
| Certificat | 1               |                 |                  |               |               |      |          |
| Quando     | un sito web     | o richiede il c | ertificato perso | nale:         |               |      |          |
| O Selez    | ionane uni      | n automatica    | mente 🙆 Chi      | iedi ogni vr  | olta          |      |          |
| 0 00.02    |                 | Jacomatica      |                  | iour ogrir re |               |      |          |
|            |                 |                 |                  |               | -             |      | _        |

## VADEMECUM per risolvere da sé alcune comuni problematiche con BK, Consolle Avvocati e mondo circostante

cliccare su 'dispositivi di sicurezza'...

|            |                  | 页               |                     | 60          |               | Q            | <i>Q</i> : |
|------------|------------------|-----------------|---------------------|-------------|---------------|--------------|------------|
| Generale   | Schede           | Contenuti       | Applicazioni        | Privacy     | Sicurezza     | Sync         | Avanzate   |
| - 1 -      |                  |                 |                     |             |               |              |            |
| enerale R  | ete Aggior       | namenti   Cifi  | ratura              |             |               |              |            |
| Protocolli | §                |                 |                     |             |               |              |            |
|            |                  |                 |                     |             | 1000          |              |            |
| Usa S      | SE <u>3</u> ,0   |                 |                     | 🗹 Usa TL    | 5 <u>1</u> .U |              |            |
| Certificat | í                |                 |                     |             |               |              |            |
| Ouandou    | <br>.in sito weł | n richiede il c | ertificato nerso    | nale        |               |              |            |
| Quando     |                  | incritede in e  | er ancaw per so     | naici       |               |              |            |
| O Selez    | ionane un        | o automatica    | mente 💿 <u>C</u> hi | edi ogni vo | olta          |              |            |
|            |                  |                 |                     |             |               |              |            |
| Mostra     | contificati      | Elenchi di      | revoca Ve           | arifica     | Dispositivi d | i sicurezza  | 1          |
| Imosua     | cer uncau        |                 |                     | a inca      | Dispositivitu | 1 31001 6220 |            |

nella finestra che si apre cliccare su 'carica'...

| Moduli e dispositivi di sicurezza                        | Dettagli | Valore | Accedi                  |
|----------------------------------------------------------|----------|--------|-------------------------|
| Servizi crittografici generici                           |          |        | Esci                    |
| Disp. di sicurezza software<br>Modulo radice predefinito |          |        | Cambia <u>p</u> assword |
| Builtin Object Token                                     |          |        | <u>C</u> arica          |
| B DUSINESSKEY HID FRC3#11                                |          |        | <u>S</u> carica         |
|                                                          |          |        | Attiva EIPS             |
|                                                          |          |        |                         |

... e poi su 'sfoglia'...

| Moduli e disp<br>E NSS Interna           | ositivi di sicurezza<br>al PKCS #11 Module | Dettagli       | Valore        |                    | Accedi          |
|------------------------------------------|--------------------------------------------|----------------|---------------|--------------------|-----------------|
| Servizi d<br>Disp. di                    | rittografici generici                      | sitivo PK(     | °S#11         |                    | Esci            |
| ⊟ Modulo ra<br>Builtin ⊄<br>⊡ businessKe | Inserire le informazio                     | ni per il modu | lo che si vuo | ole aggiungere     | arica           |
|                                          | Nome modulo: Nuo                           | vo modulo PKC  | OK            | Sfoglia<br>Annulla | va <u>E</u> IPS |
|                                          |                                            | 101            |               |                    | -75             |

navigare all'interno della propria BK e, a seconda del modello, aprire la seguente cartella:

- 1) coltellino: cartella "infocamere" oppure "infocert" (a seconda delle versioni)
- 2) tappotondo: cartella "infocert"
- 3) aruba: cartella "main"

selezionare (con qualsiasi BK) il file 'bit4ipki.dll"

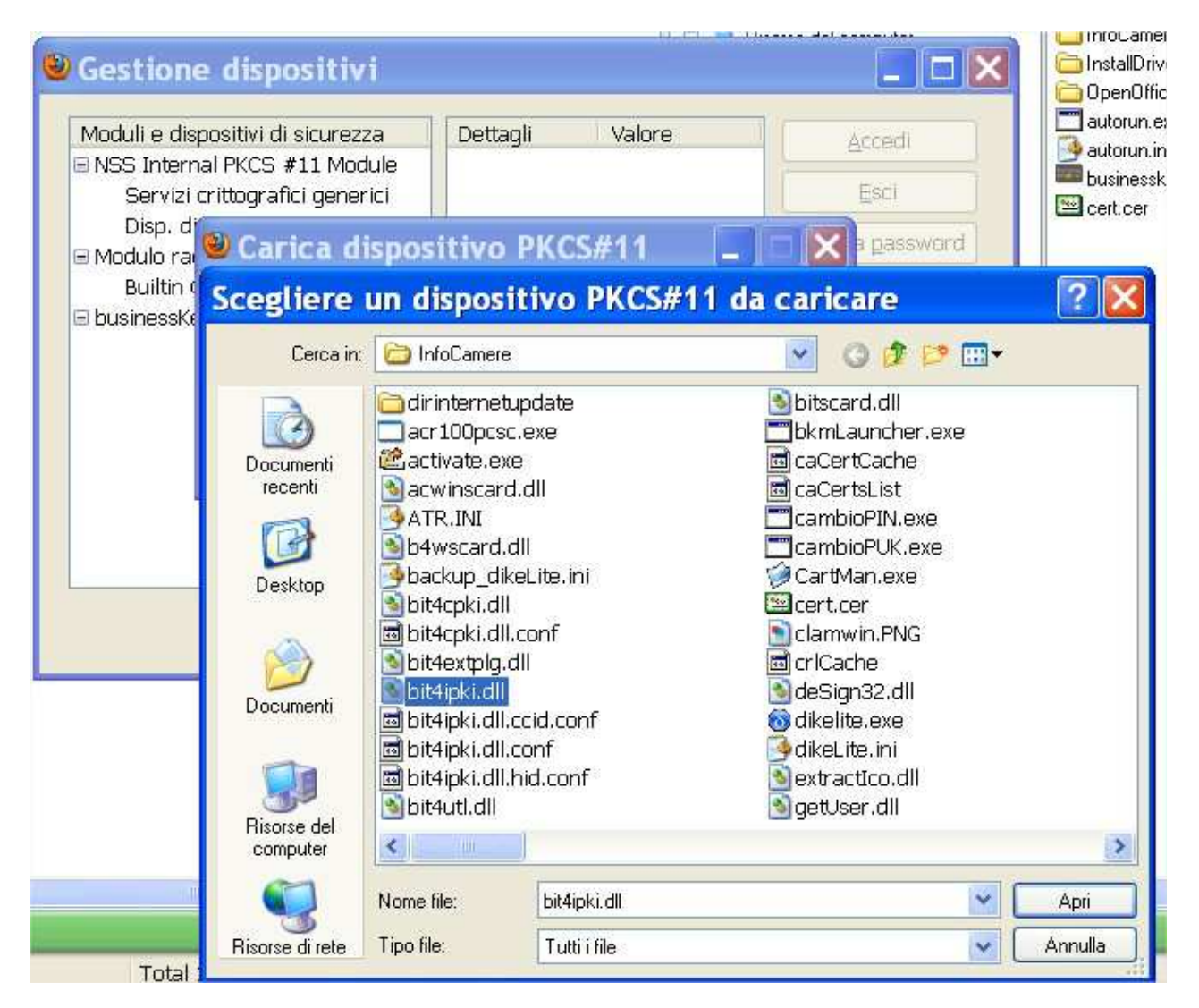

(NB schermata tratta da una BK "coltellino")

il prossimo passo è molto importante: cancellare a mano i primi due caratteri del percorso appena selezionato: nell'esempio che segue eliminare "E:"

| Moduli e disp<br>ENSS Interna | ositivi di sicurezza      | Dettagli Valore                  | Accedi             |     |
|-------------------------------|---------------------------|----------------------------------|--------------------|-----|
| Servizi c                     | rittografici generici     |                                  | Esci               |     |
| Disp. di<br>Modulo ra         | Carica dispo              | sitivo PKCS#11                   | 🔲 🗖 🔀 a gasswo     | ord |
| Builtin (<br>⊡ businessKe     | Inserire le informazio    | oni per il modulo che si vuole a | aggiungere, Carica |     |
|                               | Nome modulo: Nuc          | ivo modulo PKCS#11               | carica             |     |
|                               | Nome <u>f</u> ile modulo: | E:\InfoCamere\bit4ipki.d         | Sfoglia va EIPS    |     |
|                               |                           | ОК                               | Annulla            |     |
|                               |                           |                                  |                    |     |
|                               |                           |                                  |                    |     |

il percorso pertanto diventa questo:

| Moduli e disp<br>NSS Interna<br>Servizi c            | ositivi di sicurezza<br>al PKCS #11 Module<br>rittografici generici              | Dettagli Valore                                                                                                    | <u>A</u> ccedi<br>Esci                           |
|------------------------------------------------------|----------------------------------------------------------------------------------|----------------------------------------------------------------------------------------------------|--------------------------------------------------|
| Disp. di<br>∃ Modulo ra<br>Builtin (<br>∃ businessKe | Carica dispos<br>Inserire le informazio<br>Nome modulo: Nuo<br>Nome file modulo: | ni per il modulo che si vuole aggiungere.<br>vo modulo PKCS#11<br>\InfoCamere\bit4ipki.dll Sf <u>o</u> glia<br>OK Annulla | a password<br>arica<br>carica<br>va <u>F</u> IPS |
|                                                      |                                                                                  |                                                                                                    | OK                                               |

premere ripetutamente OK fino a chiudere tutti i pannelli di configurazione aperti e riprovare l'accesso al sito sicuro, ora funzionerà

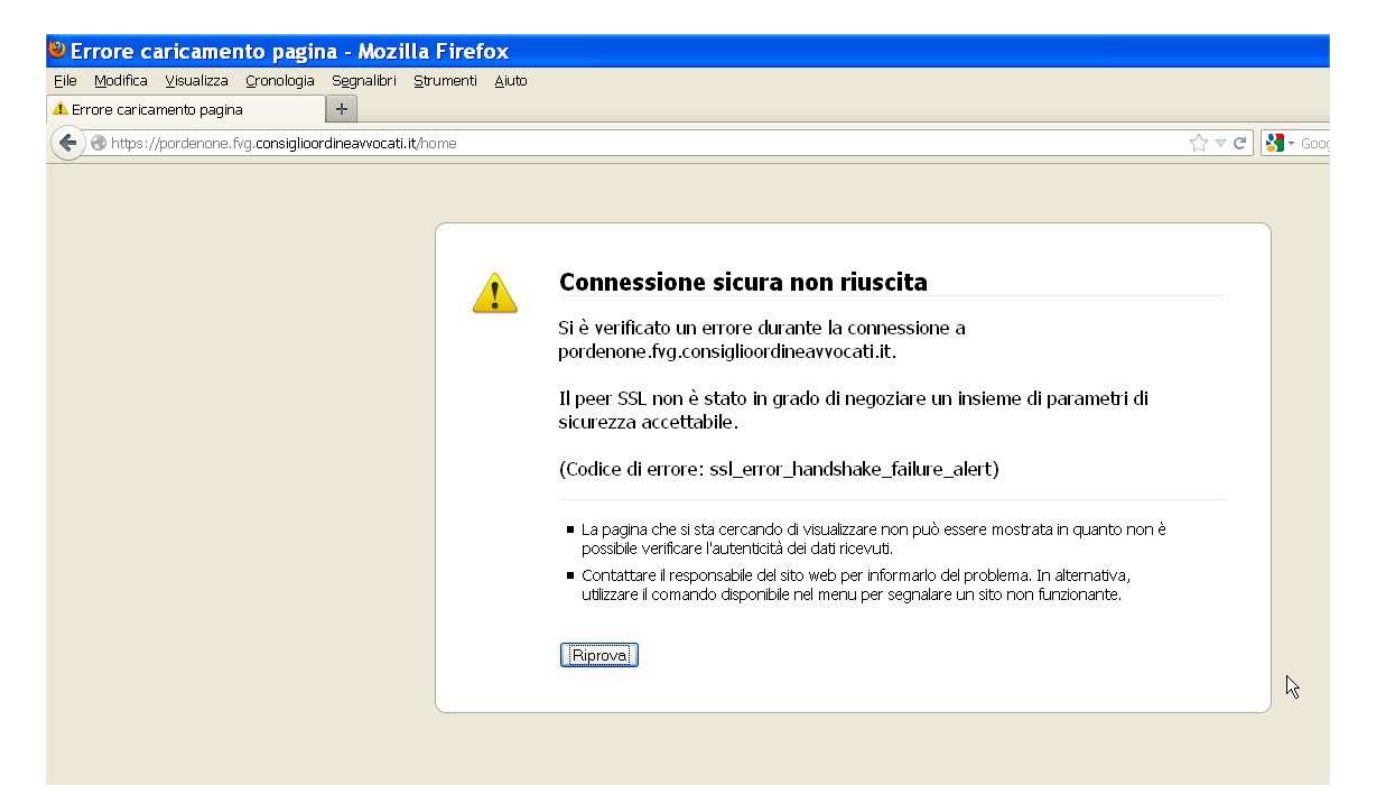